# Configurar o mapa de política de QoS no WAP125 e WAP581

## Objetivo

Este objetivo deste artigo é mostrar a você como configurar um mapa de política de qualidade de serviço (QoS) no ponto de acesso WAP125 ou WAP581.

## Introduction

Os mapas de classe de tráfego contêm condições que o tráfego precisa corresponder para ser encaminhado ou descartado. Um mapa de políticas de QoS executa uma ação específica quando uma condição declarada no mapa de classes é correspondida. Um mapa de classe e um mapa de política são criados para concluir a configuração de QoS em um ponto de acesso. A QoS é usada para otimizar o gerenciamento do tráfego de rede para melhorar a experiência do usuário. Ao priorizar um tipo de transmissão (como arquivos de vídeo e áudio) sobre outro, a QoS aumenta a capacidade da rede de alcançar o uso eficiente da largura de banda e lidar com outros elementos de desempenho da rede, como latência, taxa de erros e tempo de atividade.

Pode haver muitos mapas de classe em um mapa de política. É necessário corresponder um ou todos os mapas de classe para que a ação especificada no Mapa de política ocorra. O dispositivo de ponto de acesso sem fio (WAP) pode ter até 50 políticas, incluindo até 10 classes para cada política.

O tráfego que entra na interface com as políticas de tráfego configuradas é colocado em uma destas categorias: os pacotes que estão em conformidade podem ser configurados para serem enviados, os pacotes que excedem podem ser configurados para serem enviados com uma prioridade menor e os pacotes que violam podem ser configurados para serem descartados.

Para obter mais informações sobre mapas de classes, visite os seguintes links:

Configurar o Mapa de Classe IPv4 de QoS do Cliente no WAP125 e WAP581.

Configurar o mapa de classe de QoS IPv6 do cliente no WAP125

Configure o mapa de classe MAC QoS do cliente no WAP125.

## Dispositivos aplicáveis

WAP125

WAP581

## Versão de software

WAP125 - 1.0.0.5 e superior

WAP581 - 1.0.0.4 e superior

#### Configurar um mapa de política de QoS

Etapa 1. Faça login no utilitário baseado na Web e escolha **Controle de acesso > QoS do cliente**.

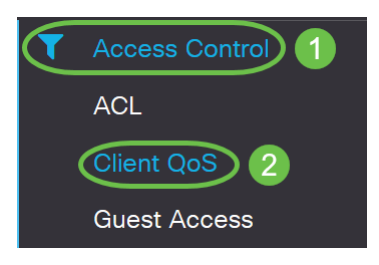

**Note:** As imagens neste artigo são obtidas do WAP125. As opções de menu podem variar dependendo do modelo do dispositivo.

Etapa 2. Clique na guia Política de QoS.

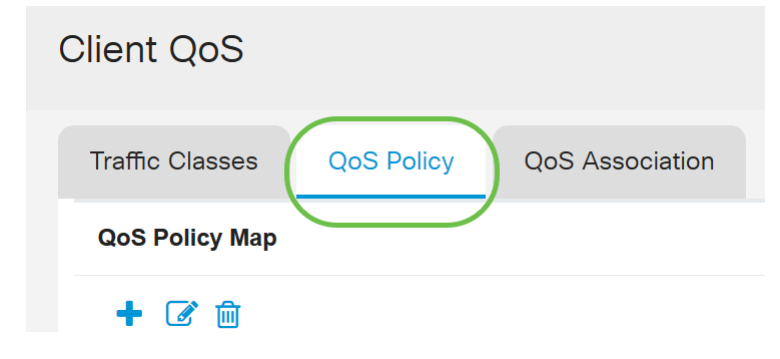

Etapa 3. Clique no ícone de mais para adicionar uma política de QoS.

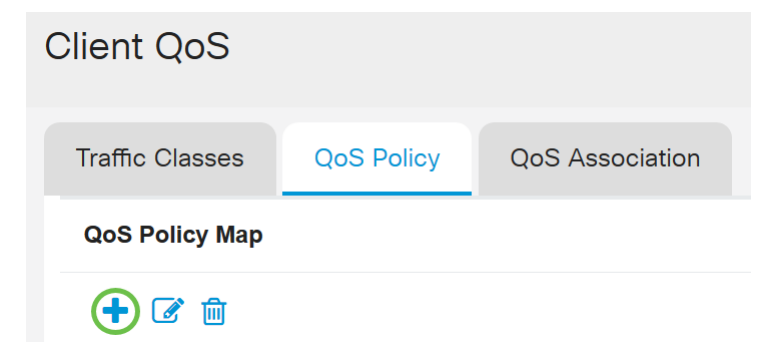

Etapa 4. Digite um nome para a política no campo Nome da política de QoS.

| Clie | ent Q           | oS               |            |                         |     |
|------|-----------------|------------------|------------|-------------------------|-----|
| Tr   | Traffic Classes |                  | QoS Policy | QoS Association         |     |
| G    | QoS Polic       | су Мар           |            |                         |     |
|      | + 🕜             | 圃                |            |                         |     |
|      |                 |                  | icy Name   | Associated Traffic Clas | 202 |
|      |                 | Q0510            |            |                         | 303 |
|      |                 | qospn1           |            | trafficclass1           | 303 |
|      |                 | qospn1<br>qospn2 |            | trafficclass1           |     |

Note: Neste exemplo, a política IPv4QoSP é inserida.

Etapa 5. Escolha um mapa de classe criado anteriormente para ser associado à política na lista suspensa *Classes de tráfego associadas*.

| Cli | ent Qo          | oS              |                            |
|-----|-----------------|-----------------|----------------------------|
| Т   | raffic Cla      | sses QoS Policy | QoS Association            |
| (   | QoS Polic       | у Мар           |                            |
|     | + 🗷             | 圃               |                            |
|     | QoS Policy Name |                 | Associated Traffic Classes |
|     | qospn1          |                 | trafficclass1              |
|     |                 | qospn2          | trafficclass2              |
|     |                 | IPv4QoSPolicy   | trafficclass1              |
|     |                 |                 |                            |

Note: Neste exemplo, trafficclass1 é escolhido.

Etapa 6. Informe a taxa comprometida no campo *Taxa comprometida*. Esta é a taxa em Kbps à qual o tráfego deve estar em conformidade. É a taxa de dados garantida o tempo todo para o usuário, independentemente do número de usuários presentes na rede. O intervalo vai de 1 a 1000000 Kbps.

| Cli | ent Qo          | oS                                                   |                                                                      |                                     |
|-----|-----------------|------------------------------------------------------|----------------------------------------------------------------------|-------------------------------------|
| Т   | raffic Cla      | sses QoS Policy                                      | QoS Association                                                      |                                     |
| (   | QoS Polic       | у Мар                                                |                                                                      |                                     |
|     | + 🗷             | 圃                                                    |                                                                      |                                     |
|     | QoS Policy Name |                                                      |                                                                      |                                     |
|     |                 | QoS Policy Name                                      | Associated Traffic Classes                                           | Committed Rate (Kbps)               |
|     |                 | QoS Policy Name                                      | Associated Traffic Classes<br>trafficclass1                          | Committed Rate (Kbps)               |
|     |                 | QoS Policy Name     qospn1     qospn2                | Associated Traffic Classes trafficclass1 trafficclass2               | Committed Rate (Kbps) 1111 2341     |
|     |                 | QoS Policy Name<br>qospn1<br>qospn2<br>IPv4QoSPolicy | Associated Traffic Classes trafficclass1 trafficclass2 trafficclass1 | Committed Rate (Kbps) 1111 2341 512 |

Note: Neste exemplo, 512 é inserido.

Passo 7. Insira o tamanho da intermitência comprometida em bytes no campo *Intermitência confirmada*. Esta é a quantidade máxima de dados que podem ser transferidos na rede. Pode ser de 1 a 1600000 Kbps.

| Client Q    | oS                                  |                                                              |                                 |                                         |
|-------------|-------------------------------------|--------------------------------------------------------------|---------------------------------|-----------------------------------------|
| Traffic Cla | asses QoS Policy                    | QoS Association                                              |                                 |                                         |
| QoS Poli    | су Мар                              |                                                              |                                 |                                         |
| ▲ 🔽         | · 而                                 |                                                              |                                 |                                         |
|             | ш                                   |                                                              |                                 |                                         |
|             | W QoS Policy Name                   | Associated Traffic Classes                                   | Committed Rate (Kbps)           | Committed Burst (Kbps)                  |
|             | QoS Policy Name                     | Associated Traffic Classes                                   | Committed Rate (Kbps)           | Committed Burst (Kbps)                  |
|             | QoS Policy Name<br>qospn1<br>qospn2 | Associated Traffic Classes<br>trafficclass1<br>trafficclass2 | Committed Rate (Kbps) 1111 2341 | Committed Burst (Kbps)<br>22322<br>3345 |

Note: Neste exemplo, 768000 é inserido.

Etapa 8. (Opcional) Clique no **ícone de mais** em *Classes de tráfego associadas* para adicionar mapas de classe à política.

| Client Q    | oS              |        |                            |
|-------------|-----------------|--------|----------------------------|
| Traffic Cla | Traffic Classes |        | QoS Association            |
| QoS Polic   | су Мар          |        |                            |
| + 🗷         | 圓               |        |                            |
|             | QoS Policy Name |        | Associated Traffic Classes |
|             | qospn1          |        | trafficclass1              |
|             | qospn2          |        | trafficclass2              |
|             | IPv4QoS         | Policy | trafficclass1              |

Etapa 9. Escolha uma ação na lista suspensa Ação. As opções são:

*Send* - Esta opção significa que os pacotes filtrados pelo Class Map associado são encaminhados.

*Drop* - Esta opção significa que os pacotes filtrados pelo mapa de classe associado são descartados.

| lient C        | QoS                               |                                           |                       |                         |              |  |  |
|----------------|-----------------------------------|-------------------------------------------|-----------------------|-------------------------|--------------|--|--|
| Traffic C      | lasses QoS Policy                 | QoS Association                           |                       |                         |              |  |  |
| QoS Policy Map |                                   |                                           |                       |                         |              |  |  |
| + @            | ۶ <del>ش</del>                    |                                           |                       |                         |              |  |  |
|                | OoS Policy Name                   | Associated Traffic Classes                | Committed Rate (Kbps) | Committed Burst (Kbps)  | Action       |  |  |
|                | <b>43</b>                         |                                           |                       | Committed Durst (Kops)  | Action       |  |  |
|                | qospn1                            | trafficclass1                             | 1111                  | 22322                   | Send         |  |  |
|                | qospn1<br>qospn2                  | trafficclass1                             | 1111<br>2341          | 22322<br>3345           | Send         |  |  |
|                | qospn1<br>qospn2<br>IPv4QoSPolicy | trafficclass1 trafficclass1 trafficclass1 | 1111<br>2341<br>512   | 22322<br>3345<br>768000 | Send<br>Send |  |  |

Etapa 10. (Opcional) Comentário O tráfego marca todos os pacotes para o fluxo de tráfego associado com o valor de Classe de Serviço (COS - Class of Service) especificado no campo de prioridade do cabeçalho 802.1p. Se o pacote ainda não contiver esse cabeçalho, um será inserido. Escolha o valor desejado do Differentiated Services Code Point (DSCP) na lista suspensa *Remark Traffic*. Isso marca todos os pacotes para o tráfego associado com o valor de DSCP escolhido. As opções são:

*Observação COS* - Esta opção significa que o tráfego de rede pode ser particionado em vários níveis de prioridade ou COS. Se esta opção for escolhida, vá para a <u>Etapa 11</u>.

*Observação DSCP* - Esta opção especifica um comportamento por salto específico que é aplicado a um pacote, com base na QoS fornecida. Se esta opção for escolhida, vá para a <u>Etapa 12</u>.

*Observação de precedência de IP* - Esta opção marca todos os pacotes para o fluxo de tráfego associado com o valor de precedência de IP especificado. O valor de precedência de IP pode ser de 0 a 7. Se esta opção for escolhida, vá para a <u>Etapa 13</u>.

| Client C  | )oS                     |                            |                       |                        |        |                   |
|-----------|-------------------------|----------------------------|-----------------------|------------------------|--------|-------------------|
| Traffic C | lasses QoS Policy       | QoS Association            |                       |                        |        |                   |
| QoS Pol   | ісу Мар                 |                            |                       |                        |        |                   |
| + 🗹       | 7 面                     |                            |                       |                        |        |                   |
|           | QoS Policy Name         | Associated Traffic Classes | Committed Rate (Kbps) | Committed Burst (Kbps) | Action | Remark Traffic    |
|           | qospn1                  | trafficclass1              | 1111                  | 22322                  | Send   | Remark COS: 3     |
|           |                         |                            |                       |                        |        |                   |
|           | qospn2                  | trafficclass2              | 2341                  | 3345                   | Send   | Remark DSCP: af11 |
| •         | qospn2<br>IPv4QoSPolicy | trafficclass2              | 2341<br>512           | 3345<br>768000         | Send v | Remark DSCP: af11 |

Note: Neste exemplo, Remark COS é escolhido.

Etapa 11. Insira um *valor de QoS* no campo COS de observações. Os valores COS variam de 0 a 7, sendo 0 a prioridade mais baixa e 7 a prioridade mais alta.

| Remark Traffic    |    |
|-------------------|----|
| Remark COS: 3     |    |
| Remark DSCP: af11 |    |
| Remark COS        | ×2 |

Etapa 12. Escolha um valor de QoS na lista suspensa. As opções são:

*af11* - Esta opção fornece um valor de precedência de IP de 1 e uma probabilidade de queda de 1. Essa opção é comumente usada para pacotes de VoIP e Vídeo, pois tem uma baixa probabilidade de cair. O valor decimal para AF11 é 10.

*af12* - Esta opção fornece um valor de precedência de IP de 1 e uma probabilidade de queda de 2. Essa opção é comumente usada para pacotes que não diferenciam tempo, pois tem uma probabilidade média de descarte. O valor decimal para AF12 é 12.

*af13* - Esta opção fornece um valor de precedência de IP de 1 e uma probabilidade de queda de 3. Essa opção é comumente usada para pacotes que não diferenciam tempo, pois tem uma alta probabilidade de cair. O valor decimal para AF13 é 14.

*af21* - Esta opção fornece um valor de precedência de IP de 2 e uma probabilidade de queda de 1. Essa opção é comumente usada para pacotes sensíveis ao tempo, pois tem uma baixa probabilidade de ser descartada. O valor decimal para AF21 é 18.

*af22* - Esta opção fornece um valor de precedência de IP de 2 e uma probabilidade de queda de 2. Essa opção é comumente usada para pacotes que não diferenciam tempo, pois tem uma probabilidade média de descarte. O valor decimal para AF22 é 20.

*af23* - Essa opção fornece um valor de precedência de IP de 2 e uma probabilidade de queda de 3. Essa opção é comumente usada para pacotes que não diferenciam tempo, pois tem uma alta probabilidade de cair. O valor decimal para AF23 é 22.

*af31* - Esta opção fornece um valor de precedência de IP de 3 e uma probabilidade de queda de 1. Essa opção é comumente usada para pacotes sensíveis ao tempo, pois tem uma baixa probabilidade de ser descartada. O valor decimal para AF31 é 26.

*af32* - Esta opção fornece um valor de precedência de IP de 3 e uma probabilidade de queda de 2. Essa opção é comumente usada para pacotes que não diferenciam tempo, pois tem uma probabilidade média de descarte. O valor decimal para AF32 é 28.

*af33* - Esta opção fornece um valor de precedência de IP de 3 e uma probabilidade de queda de 3. Essa opção é comumente usada para pacotes que não diferenciam tempo, pois tem uma alta probabilidade de cair. O valor decimal para AF33 é 30.

*af41* - Esta opção fornece um valor de precedência de IP de 4 e uma probabilidade de queda de 1. Essa opção é comumente usada para pacotes sensíveis ao tempo, pois tem uma baixa probabilidade de ser descartada. O valor decimal para AF41 é 34.

*af42* - Esta opção fornece um valor de precedência de IP de 4 e uma probabilidade de queda de 2. Essa opção é comumente usada para pacotes que não diferenciam tempo, pois tem uma probabilidade média de descarte. O valor decimal para AF42 é 36.

*af43* - Esta opção fornece um valor de precedência de IP de 4 e uma probabilidade de queda de 3. Essa opção é comumente usada para pacotes que não diferenciam tempo, pois tem uma alta probabilidade de cair. O valor decimal para AF43 é 38.

*cs0* - Esta opção tem um valor decimal de 0 e um valor padrão de precedência de IP equivalente.

*cs1* - Esta opção tem um valor decimal de 8 e um valor de precedência de IP equivalente de 1.

*cs2* - Esta opção tem um valor decimal de 16 e um valor de precedência de IP equivalente de 2.

*cs3* - Esta opção tem um valor decimal de 24 e um valor de precedência de IP equivalente de 3.

*cs4* - Esta opção tem um valor decimal de 32 e um valor de precedência de IP equivalente de 4.

*cs5* - Essa opção tem um valor decimal de 40 e um valor de precedência de IP equivalente de 5.

*cs6* - Esta opção tem um valor decimal de 48 e um valor de precedência de IP equivalente de 6.

*cs7* - Esta opção tem um valor decimal de 56 e um valor de precedência de IP equivalente de 7.

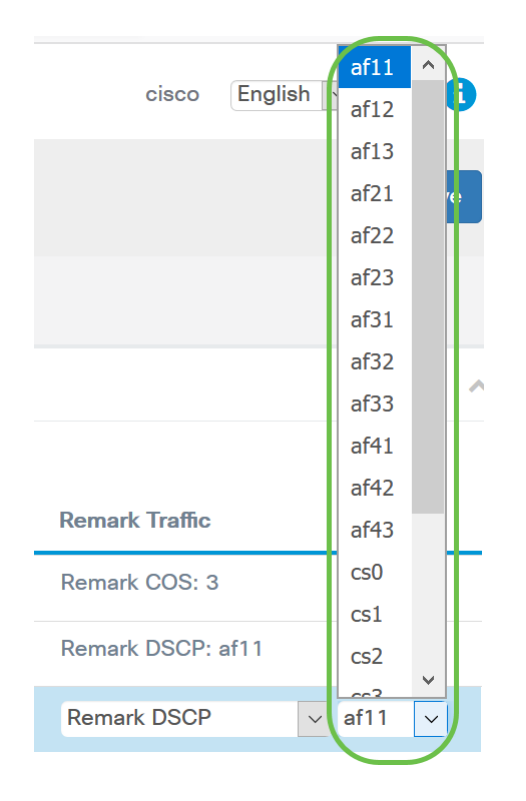

Note: Neste exemplo, af11 é escolhido.

Etapa 13. Insira um valor de QoS no campo *Observação da precedência de IP*. Os valores COS variam de 0 a 7, sendo 0 a prioridade mais baixa e 7 a prioridade mais alta.

| Remark Traffic         |
|------------------------|
| Remark COS: 3          |
| Remark DSCP: af11      |
| Remark IP Precedence 2 |

Os valores de precedência de IP são os seguintes:

| Valor      | Descrição                                                                         |
|------------|-----------------------------------------------------------------------------------|
| 000<br>(0) | Rotina ou<br>melhor<br>esforço                                                    |
| 001<br>(1) | Prioridade                                                                        |
| 10<br>(2)  | Imediato                                                                          |
| 011<br>(3) | Flash (usado<br>principalmente<br>para<br>sinalização de<br>voz ou para<br>vídeo) |
| 100<br>(4) | Substituição<br>de Flash                                                          |
| 101<br>(5) | Crítico (usado<br>principalmente<br>para RTP de<br>voz)                           |
| 110<br>(6) | Internet                                                                          |
| 111<br>(7) | Rede                                                                              |

#### Etapa 14. Click Save.

| Clie | nt Q     | oS               |                            |                       |                        |        |                   | Save |
|------|----------|------------------|----------------------------|-----------------------|------------------------|--------|-------------------|------|
| Tra  | ffic Cla | asses QoS Policy | QoS Association            |                       |                        |        |                   |      |
| Qo   | oS Poli  | су Мар           |                            |                       |                        |        |                   | ~    |
|      | • 🕜      | <sup>-</sup>     |                            |                       |                        |        |                   |      |
| C    | כ        | QoS Policy Name  | Associated Traffic Classes | Committed Rate (Kbps) | Committed Burst (Kbps) | Action | Remark Traffic    |      |
| C    |          | qospn1           | trafficclass1              | 1111                  | 22322                  | Send   | Remark COS: 3     |      |
| C    |          | qospn2           | trafficclass2              | 2341                  | 3345                   | Send   | Remark DSCP: af11 |      |
| 6    | 3        | IPv4QoSPolicy    | trafficclass1              | 512                   | 768000                 | Send 🗸 | Remark COS        | 2    |

**Note**: Na versão mais recente do firmware (1.0.2.0), você obterá a opção **Apply** em vez de Save (Salvar).

## Conclusão

Agora você configurou um mapa de política de QoS no ponto de acesso WAP125 ou

WAP581.